## **New feature!** STS *forum* Networking tool

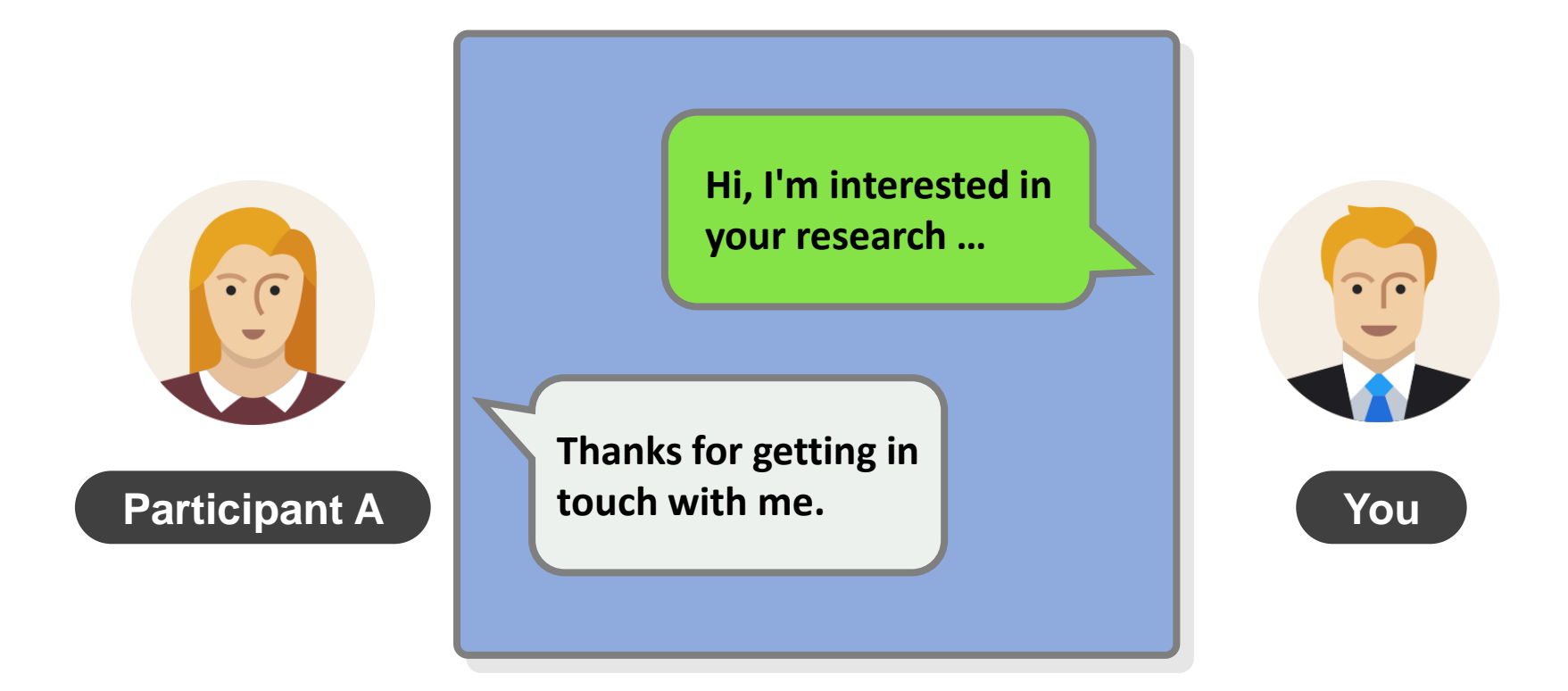

## **Q** 1. Find a contactable participant

#### Go Menu -> Search

| Search |         |                                                                              |        |
|--------|---------|------------------------------------------------------------------------------|--------|
|        | Contact | Contactable participants <ul> <li>Participants you have contacted</li> </ul> |        |
|        |         | C                                                                            | Search |
|        |         |                                                                              |        |

# 2. Select a participant & write a message

### **Registered Participants List**

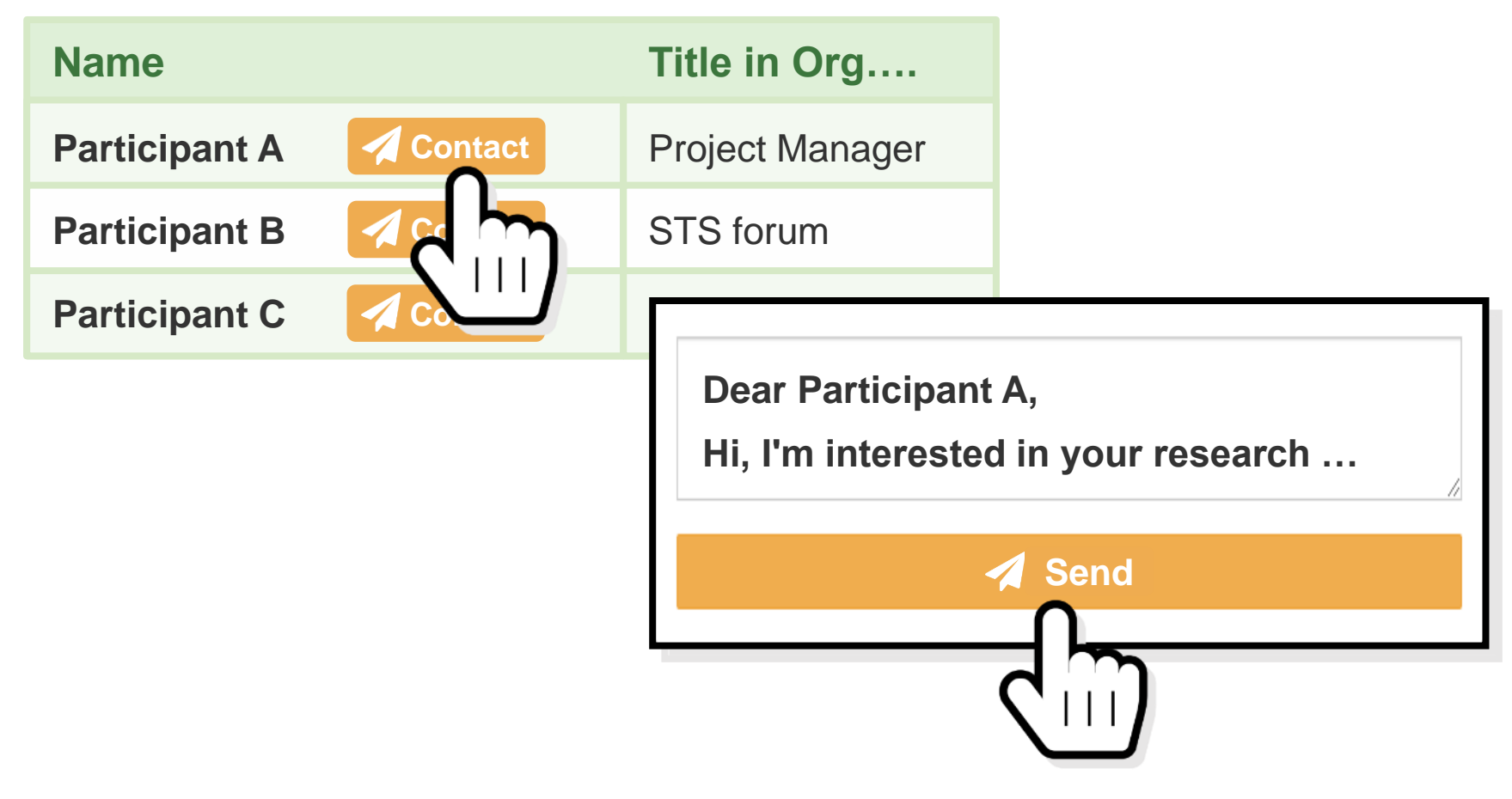

## **3. Send a message**

You

Subject:

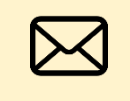

STS forum Networking tool

message to you

Dear Participant A

\*\*\*\* \*\*\*\*\* \*\*\*\*\*

https://reg.stsforum.org/mypage/list.p hp?t=AM19\_ah3BX&m=3LflZBGzMf m.....

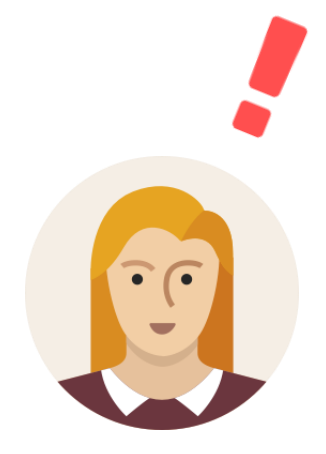

#### **Participant A**

# **4. Start communication**

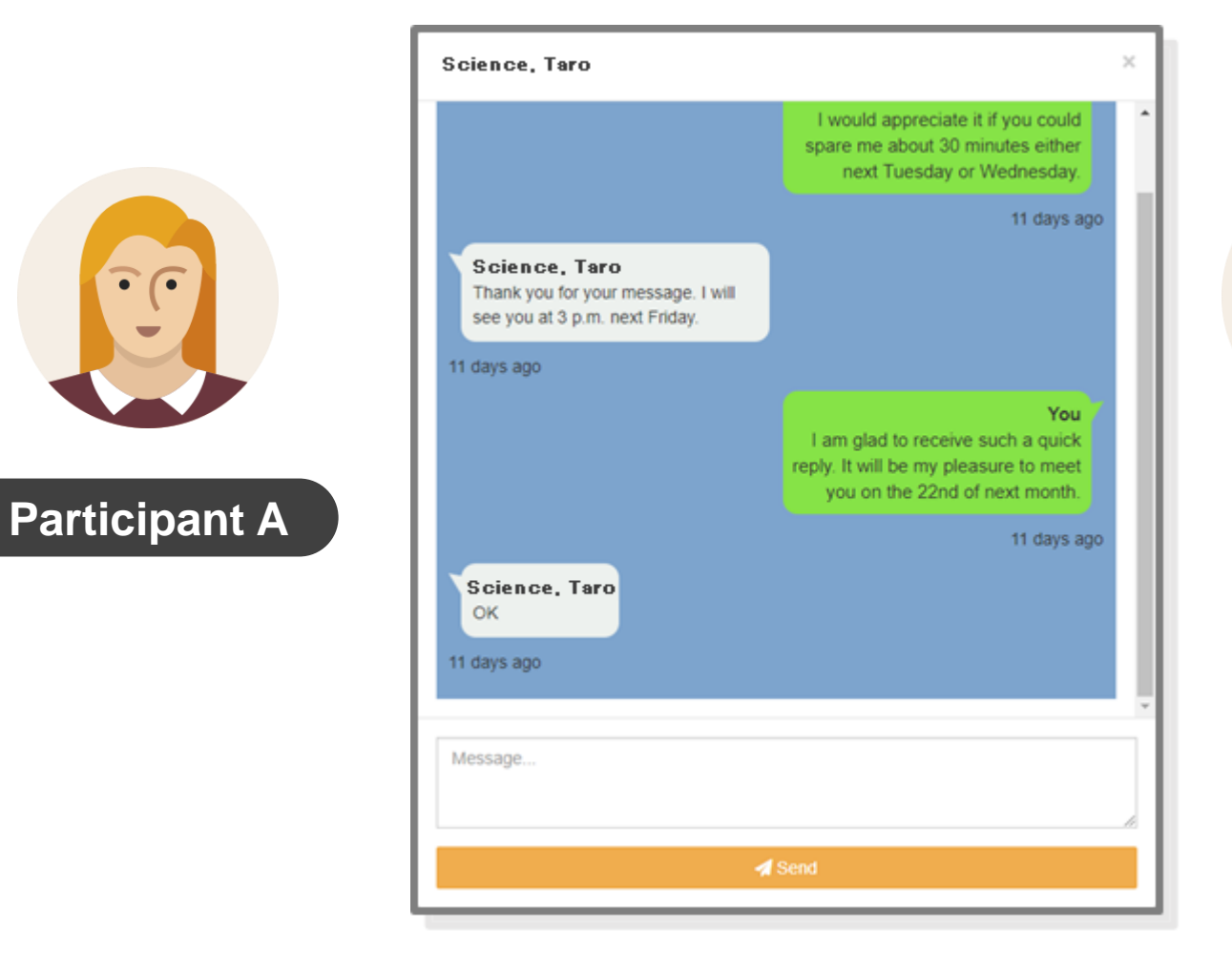

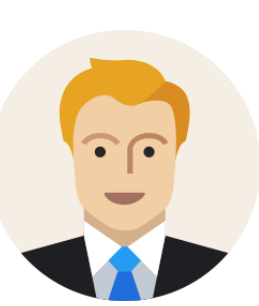

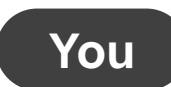

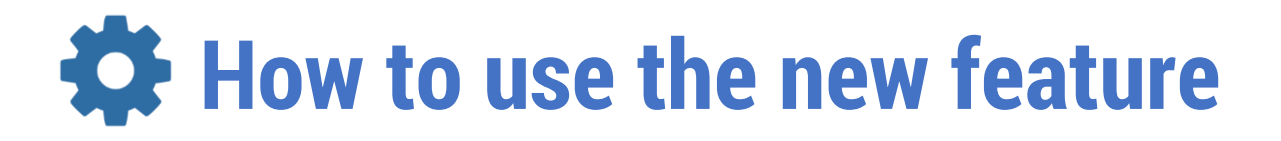

#### Go Menu -> Setting

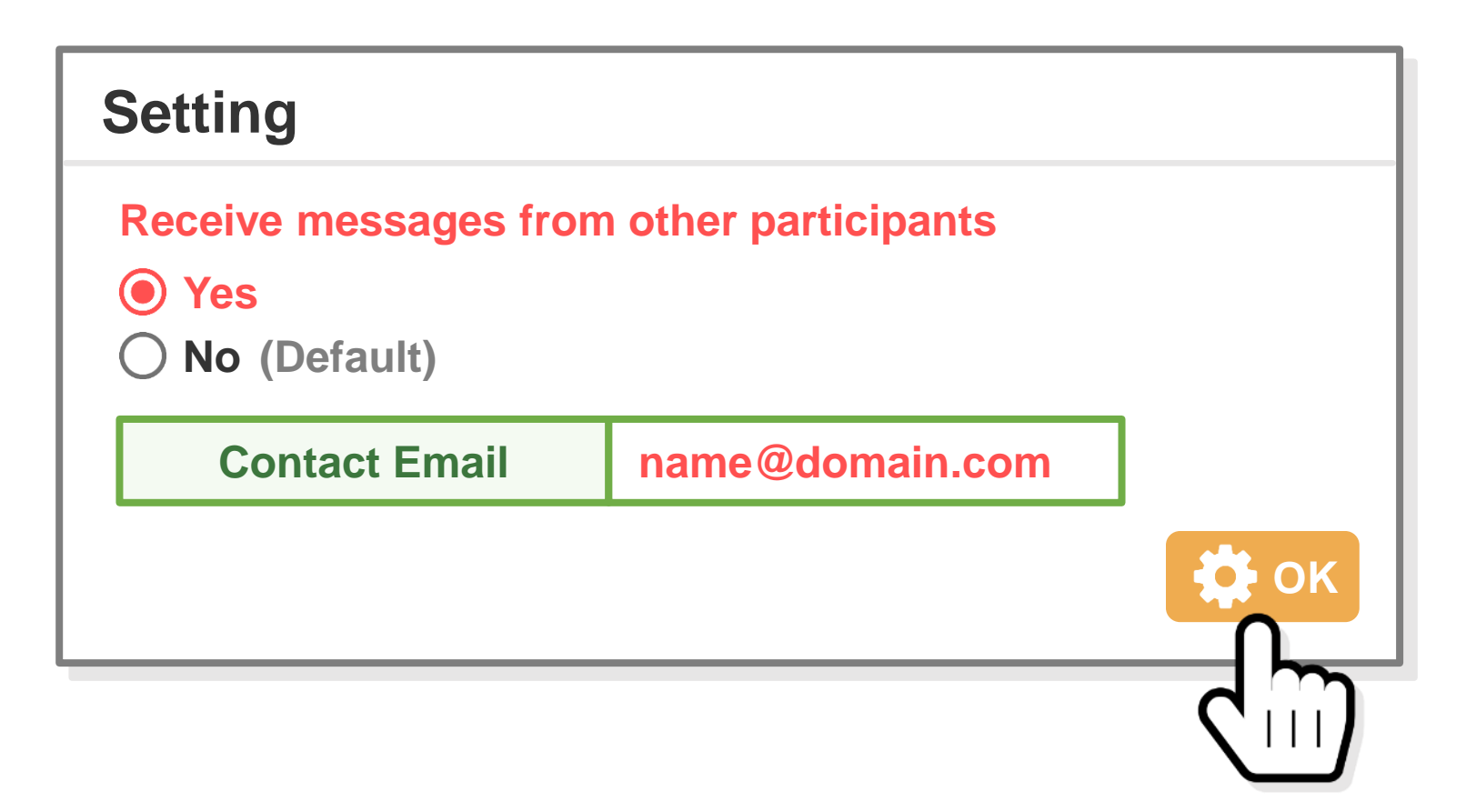